Google

J'ai de la chance

Recherche Google

## **1. RECHERCHE SUR BING**

- Ouvrez le moteur de recherche https://bing.com.
- Saisissez le mot ou l'information recherchée et validez par la touche [Entrée].

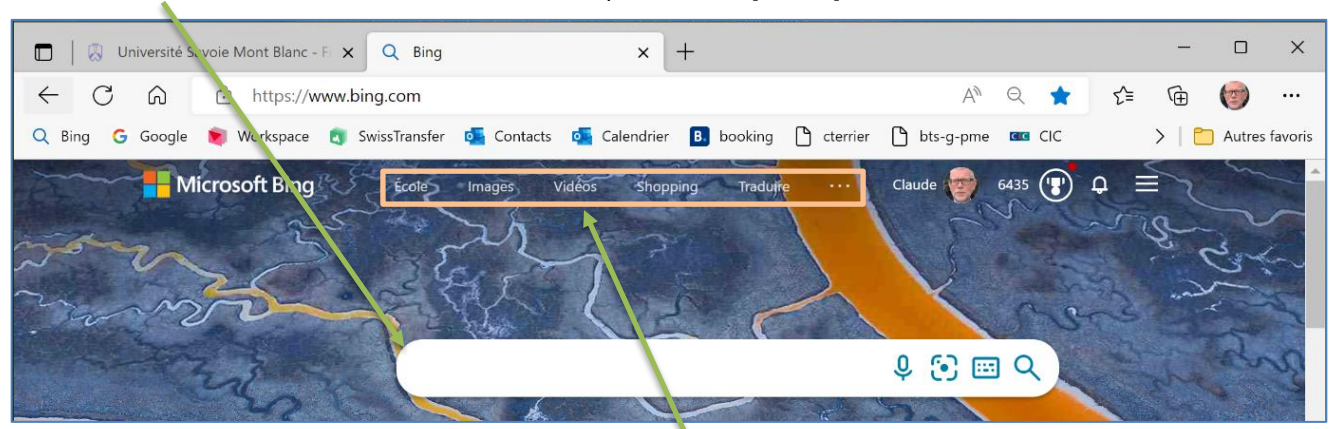

- Sélectionnez le type d'informations à afficher École, Images, Vidéos, Shopping, Cartes ...

# 2. RECHERCHE SUR GOOGLE

- Ouvrez le moteur de recherche <u>https://google.com</u>.
- Saisissez le mot ou l'information recherchée et validez par la touche [Entrée].
- Filtrez le type d'information recherchée Tous, Images, Vidéos, etc.

|                                             |                                                          |                                                          |                              |                           |     |     |       |         | _     |
|---------------------------------------------|----------------------------------------------------------|----------------------------------------------------------|------------------------------|---------------------------|-----|-----|-------|---------|-------|
| 🗖 📔 🐹 Université S                          | iavoie Mont Blanc - Fi 🗙 🔽                               | Mozart - Recherche boogle                                | × +                          |                           |     |     | -     |         | ×     |
|                                             | https://www.goog                                         | <b>e.ch</b> /search?q=Mozart&hl=fr8                      | ei=rLHuYv-el5xc8Py8SjwAE&ve  | d=0ahUKEwj A <sup>እ</sup> | to  | ₹_  | Ē     | 1       |       |
| 🔾 Bing 🧲 Google                             | 関 Workspace 🖪 Swiss                                      | Transfer 🕵 Contacts 🕵 Cale                               | endrier 🖪 booking 🎦 cterrier | 🗅 bts-g-pme 🚥             | CIC |     | >   🛍 | Autres  | favor |
| Google                                      | Mozart                                                   |                                                          | × 🌢 Q                        |                           | ÷   | *** | Con   | nexion  |       |
| Q Tous 🕨 Vidé                               | éos 🖬 Images 🗉 Ac                                        | ualités 🧇 Maps 🚦 Plus                                    | Outils                       |                           |     |     |       |         |       |
| Environ 184 000 000                         | 0 résultats (0,59 secondes)                              |                                                          | -                            |                           |     |     |       |         |       |
| https://fr.wikipedia.o                      | org › wiki › Wolfgang_Amade                              | us ▼                                                     |                              |                           |     |     |       | -       |       |
| Wolfgang Ama                                | adeus Mozart - Wik                                       | pédia                                                    |                              |                           | -   | 1   | 25    | 70      |       |
| Wolfgang Amadeus<br>27 janvier 1756 à Si    | Mozart ou Johannes Chrys<br>alzbourg (Principauté archié | ostomus Wolfgangus Theophilus<br>piscopale de Salzbourg) | Mozart, né le                | 295                       | K   | 70  |       |         |       |
| Années d'activité : 1<br>Nom de naissance : | 1762-1791<br>: Joannes Chrysostomus                      | Famille : Maria Anna Mozart<br>Style : Classique         | (sœur); Maria…               |                           | 1   | 34  |       |         |       |
| Constance Mozart ·                          | Leopold Mozart · Requiem                                 | (Mozart) · Karl Thomas Mozart                            | /                            | N.                        |     |     | Plus  | d'image | s     |

## 3. RECHERCHE UNE INFORMATION DANS UNE PAGE WEB

Cliquez sur le bouton en haut de l'écran – Rechercher sur la page ou utilisez la combinaison [Ctrl] + [F].
Saisissez le mot recherché dans la zone de recherche puis validez par [Entrée].

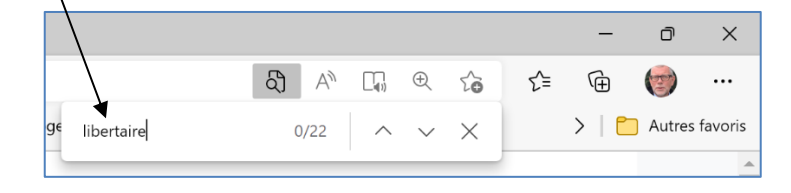

### 4. GESTION DE LA NAVIGATION

#### Ouvrir une page dans un nouvel onglet

- Cliquez-droit le lien à ouvrir - Ouvrir le lien dans un nouvel onglet.

### Ouvrir une page dans une nouvelle fenêtre

- Cliquez-droit le lien à ouvrir - Ouvrir le lien dans une nouvelle fenêtre.

## Créer un nouvel onglet

- Utilisez la combinaison de touches [Ctrl] + [T]. Ou :

- Cliquez sur le bouton + de la barre d'onglets.

W Libertaire — Wikipédia

## Navigation

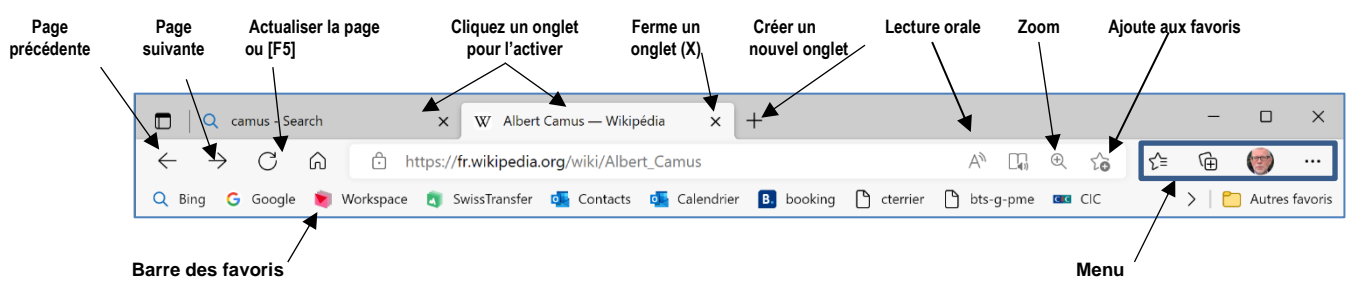